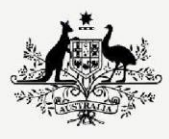

Australian Government

Department of Infrastructure, Transport, Regional Development, Communications and the Arts

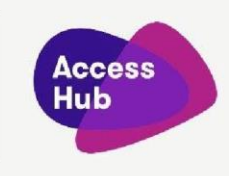

## Prepare to make a Video Relay Call

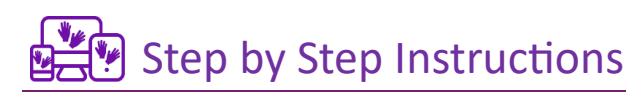

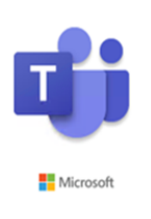

To make Video Relay calls you will need a program called **Microsoft Teams** installed on your device and an **NRS Microsoft Teams login and password** from the **NRS Helpdesk** to get access to the Video Relay services

If you need an Interpreter to connect via video relay, you can contact us via Teams.

3.

2.

1.

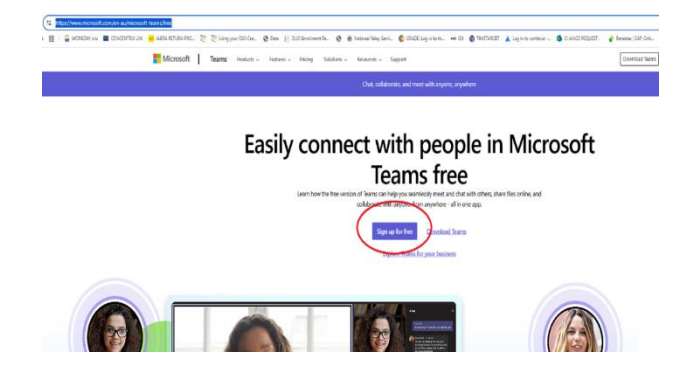

Use your Teams Free Trial account when you converted your Skype account to Teams FREE. Access this URL: <u>https://www.microsoft.com/en-</u> <u>au/microsoft-teams/free</u>

Click on "Sign up for Free" button

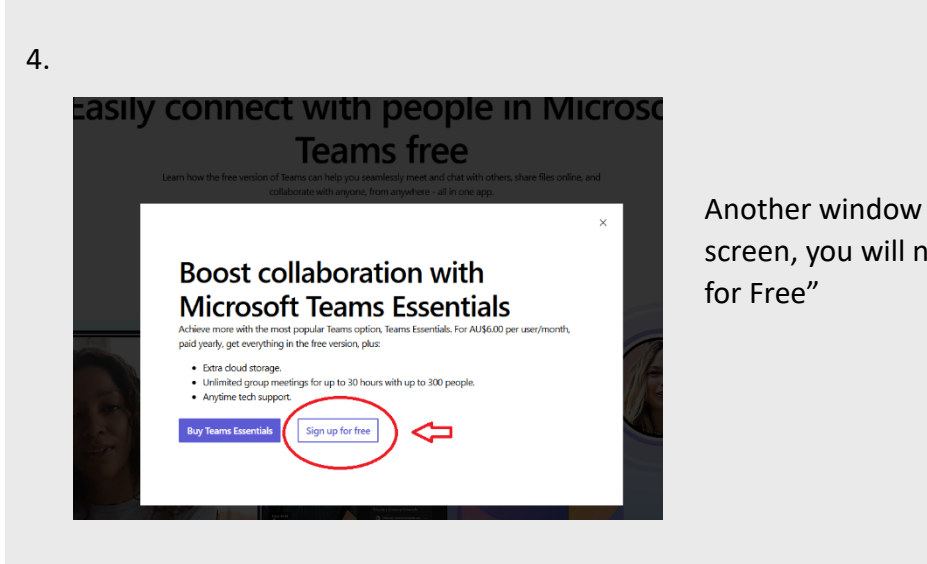

Another window will pop up on your screen, you will need to select the "Sign up for Free"

5.

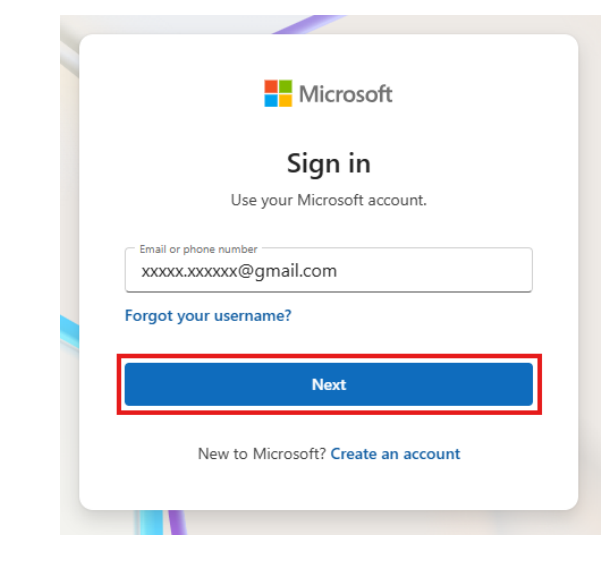

Then another window pops up asking for your email linked to your Microsoft account.

If you have one, type it in and click Next. You will then be asked to type in your password for the account. Then click Next

| 6. |                                                                                                    |                                                                                                    |
|----|----------------------------------------------------------------------------------------------------|----------------------------------------------------------------------------------------------------|
|    | Microsoft          xxxxx.xxxx@gmail.com         Enter your password         Password         Forgot your password?         Next         Use your face, fingerprint, PIN, or security key | You will then be asked to type in your <b>password</b> for the account. Then click Next.                                          |
| 7. | Microsoft  Sign in Use your Microsoft account.  Email or phone number  Forgot your username?  Next New to Microsoft Create an account                                                    | No Microsoft account? No problem, click<br>on the link at the bottom "Create an<br>account"                                       |
| 8. |                                                                                                    | When you have clicked on " <b>Create an</b><br><b>account"</b> type in your personal email<br>address. And click on <b>Next</b> . |

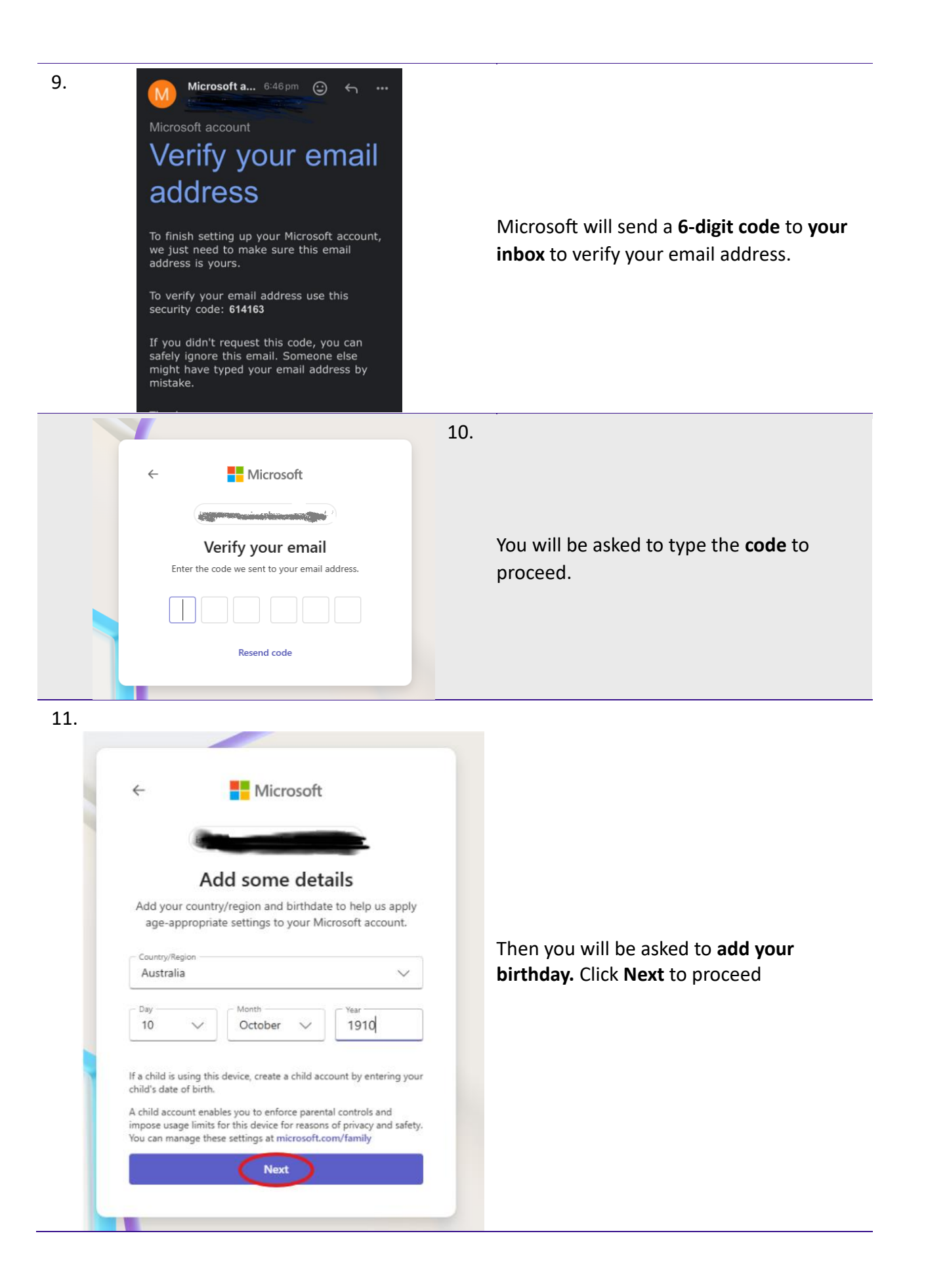

| 12. |                                                                                          |                                                                                            |
|-----|------------------------------------------------------------------------------------------|--------------------------------------------------------------------------------------------|
|     | Microsoft     Microsoft     Microsoft     Add your name     Add your name                |                                                                                            |
|     | XXXXX                                                                                    | Then type in your <b>First Name and Last</b><br><b>Name</b> . Click <b>Next</b> to Proceed |
|     |                                                                                          |                                                                                            |
|     | I would like information, tips, and offers about<br>Microsoft products and services.     |                                                                                            |
|     | By selecting Next, I agree to the Microsoft Services Agreement and<br>Privacy Statement. |                                                                                            |
|     | Next                                                                                     |                                                                                            |
|     |                                                                                          |                                                                                            |
| 13. | Let's prove you're human                                                                 |                                                                                            |
|     |                                                                                          |                                                                                            |

You will need to **solve a puzzle** to prove you're real. Click on the "**Solve puzzle**" button below to start the puzzle.

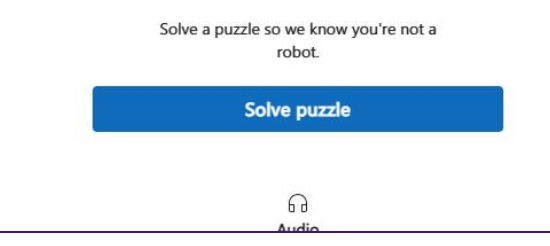

www.accesshub.gov.au

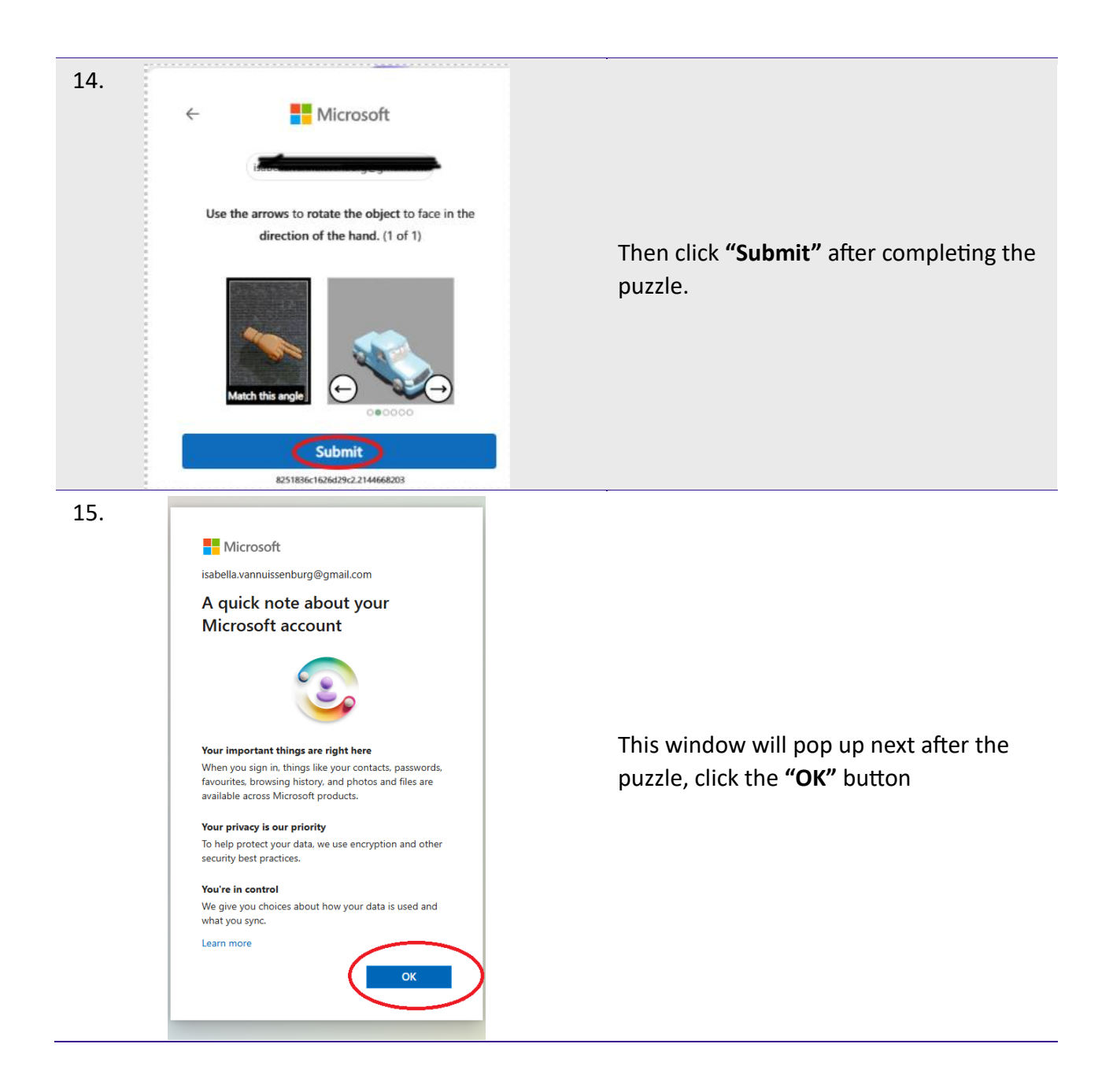

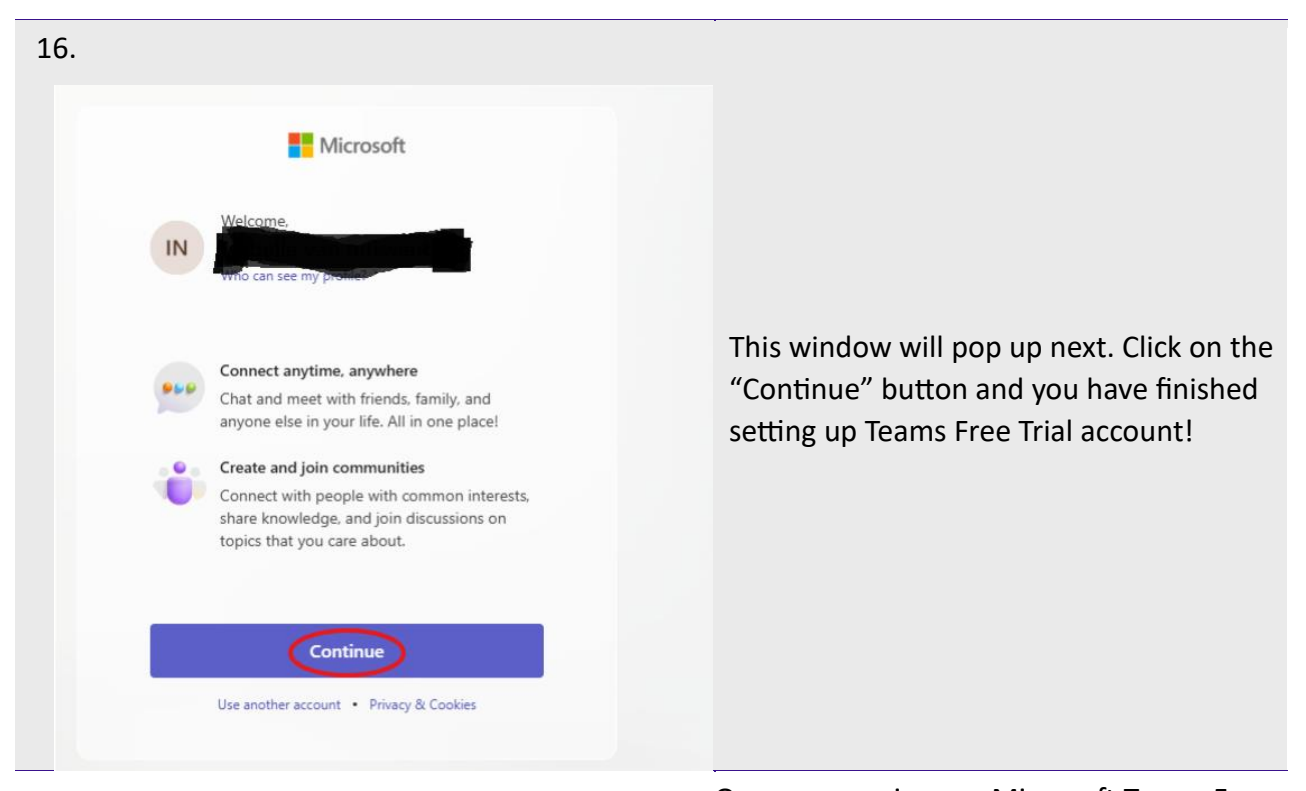

## 17.

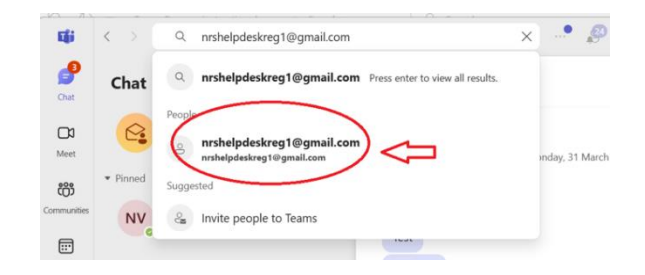

Once you are in your Microsoft Teams Free Trial Account or your personal account, you will be able to contact NRS Helpdesk.

To do this, type one of the following two Helpdesk Profile emails in your search bar:

- <u>NRSHELPDESKREG1@gmail.com</u>
- NRSHELPDESKREG2@gmail.com

It will look like this when you start typing the NRS Helpdesk email address

Press "ENTER / Return" on the keyboard after you have finished typing one of the email addresses and message them with "**hello**". Once the Interpreter responds, you will be able to video call them.

18.

| 19. | National<br>Bolog<br>Servic  | Busyon a call            |                                                                                            |
|-----|------------------------------|--------------------------|--------------------------------------------------------------------------------------------|
|     | Natisensi<br>Roku<br>Seruk   | Available to take a call | Please pay attention to whether the<br>Interpreter is available before starting a<br>call. |
|     | Radianal<br>Decisi<br>Saraka | Away–Lunch               |                                                                                            |